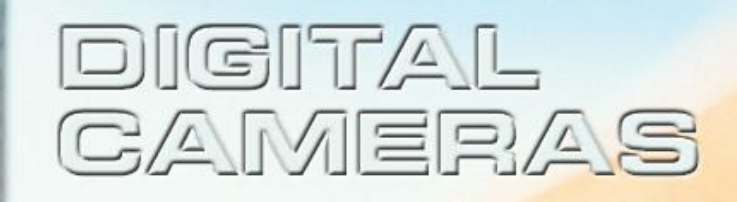

# CREER DE LA "PRESENCE " Traitement Photoshop pour N&B

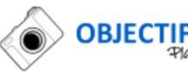

### Sommaire

### Voir ou Percevoir?

Luminance ou Luminosité?

# Traitement avec Photoshop: Correction Locale "Forme d'Historique" Accentuation Locale "Forme d'Historique"

Résumer - Références

### "VOIR" ou "PERCEVOIR"?

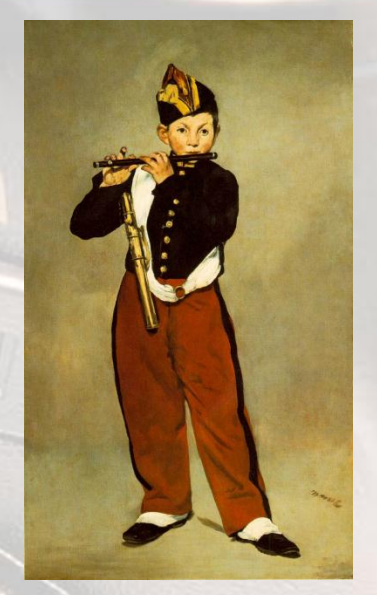

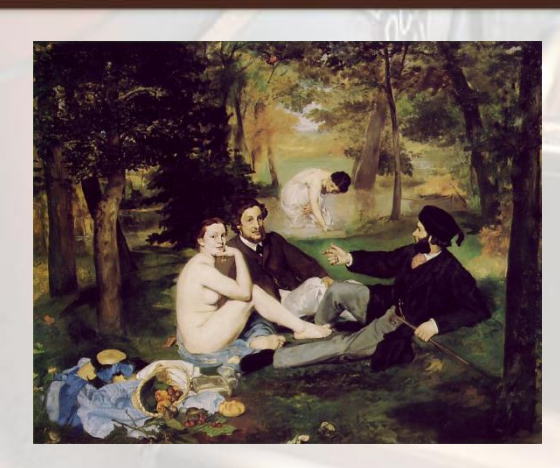

Manet "Le Dejeuner Sur L'herbe" Musée Orsay - Paris

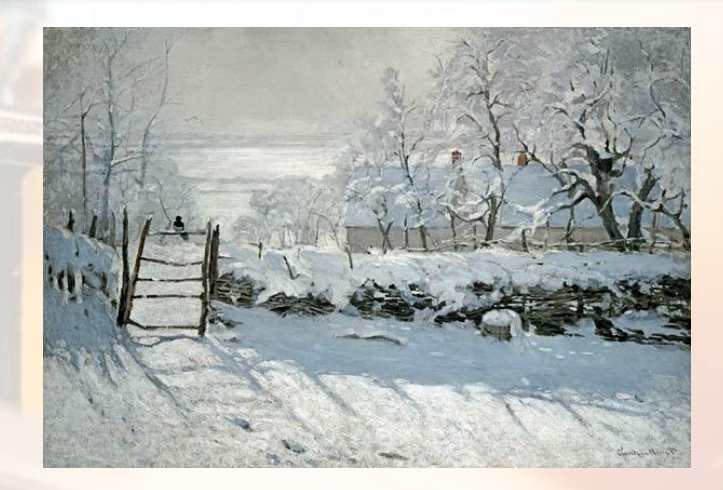

Monet "La Pie" Musée Orsay - Paris

Manet "Le Fifre" Musée Orsay - Paris

Peintre represente ce qu'il perçoit visuellement et non ce qu'il voit

"Profondeur", "Présence"

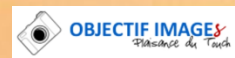

# "VOIR" ou "PERCEVOIR"?

Photographie:

Image non développée = Ce qui est Vu, et non ce qui est Perçu

Ce qui est Vu: Quantité de lumière qui tombe sur un sujet ou une scène = Luminance

Luminance combine:

Quantité de lumière qui tombe sur la scène

Reflectivité des surfaces qui constituent la scène

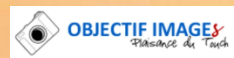

# "VOIR" ou "PERCEVOIR"?

Paradoxe

- La photo a été créée pour refléter la réalité
- Mais une "grande" toile est plus réelle
  - Elle prend en compte la Perception humaine plus que l'acte physique de Voir
- Grands Photographes ont souvent exprimé cette divergence entre Voir et Percevoir
- Ils développent l'image pour qu'elle reflète ce qu'ils perçoivent plutôt que ce qu'ils voient

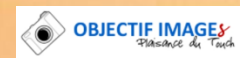

# "Luminance" ou "Luminosité"?

Ce qui est Perçu est appelé "Luminosité"

### Ce qui est Vu est appelé "Luminance"

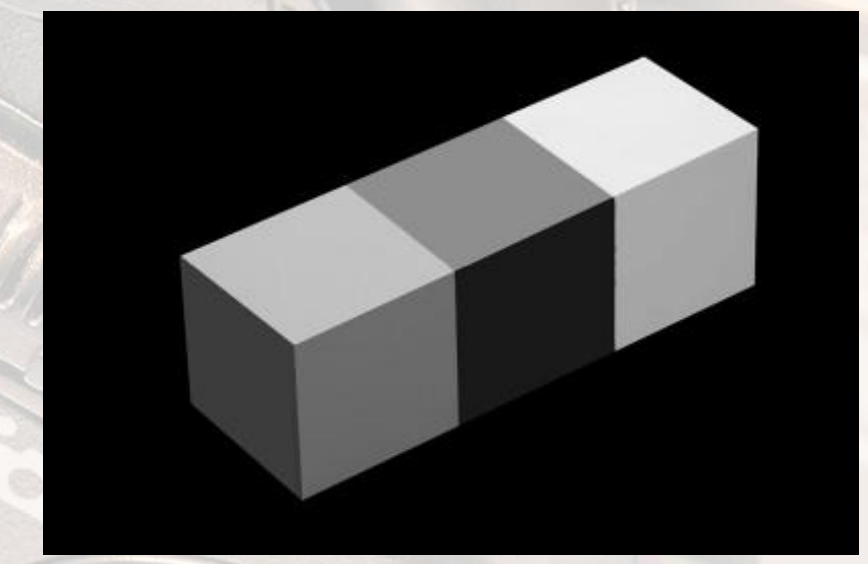

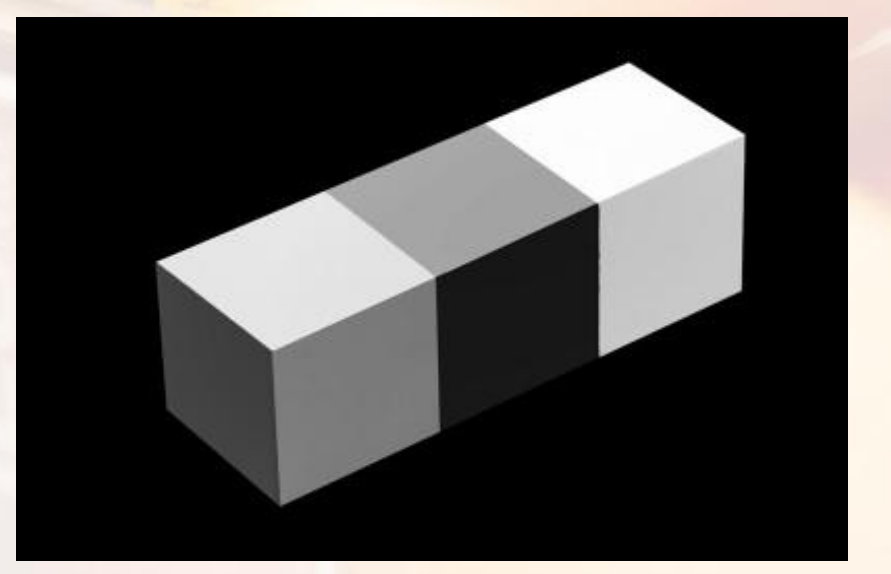

#### Luminosité

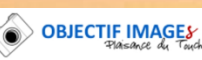

Luminance

# "Luminance" ou "Luminosité"?

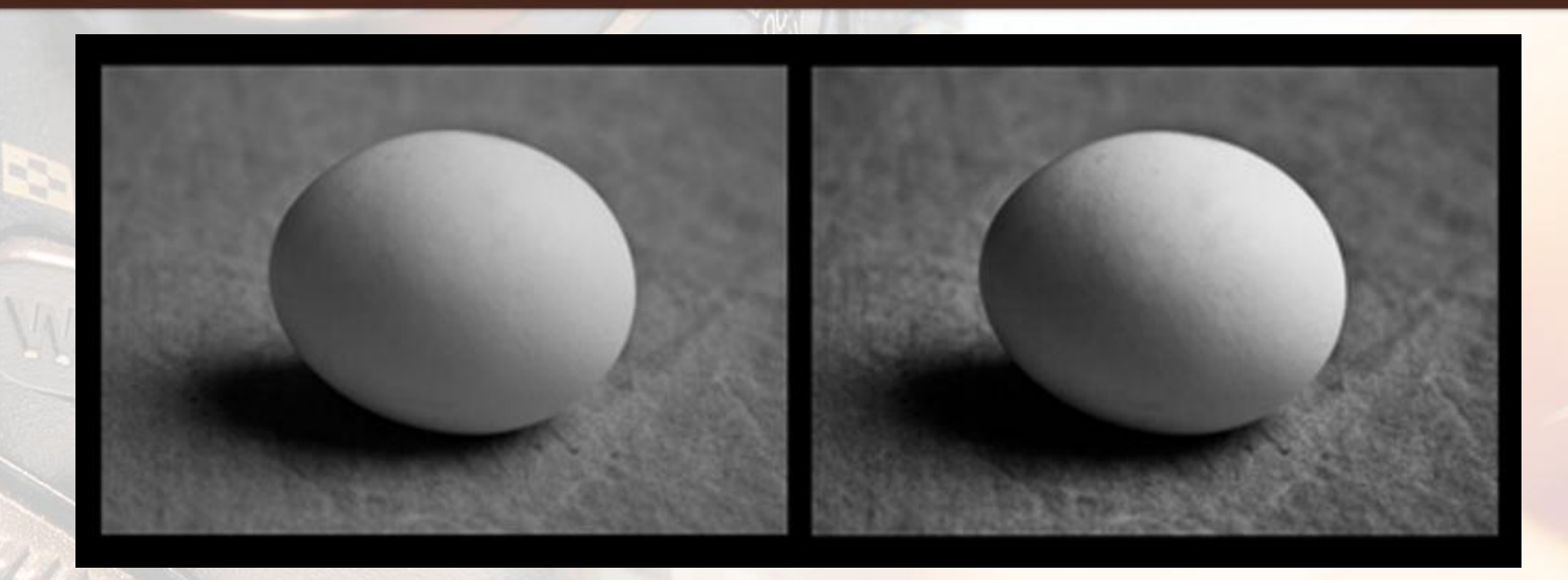

#### Luminance

#### Luminosité

OBJECTIF IMAGES

Différences entre Luminance et Luminosité sont:
 Définition des Contours
 Amélioration du Contracto

Amélioration du Contraste

### Exemple

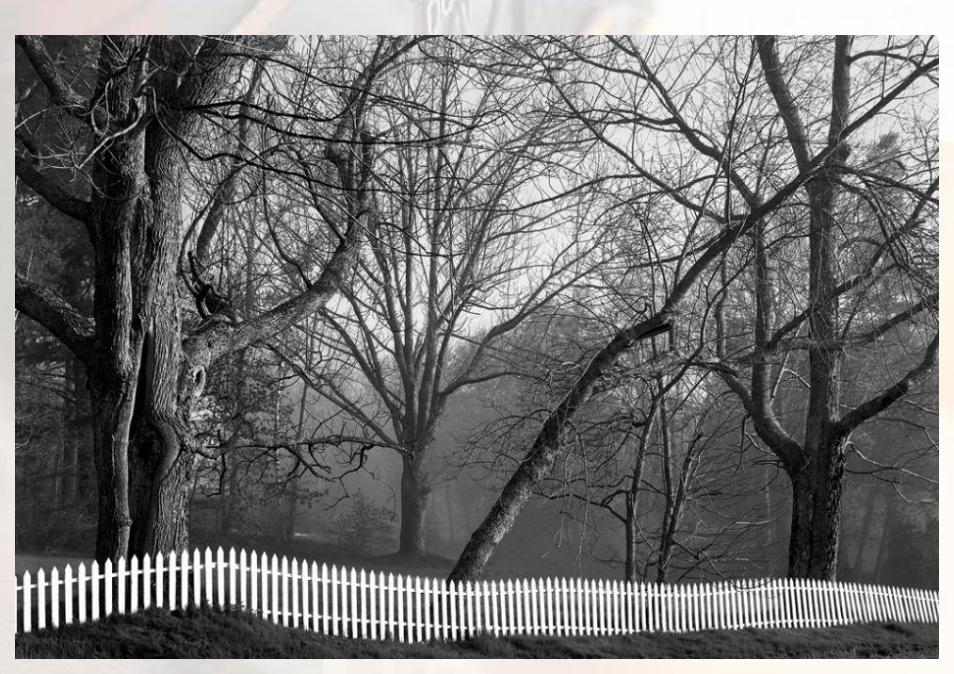

#### Lucien's Fence, 1997

Il est Possible De Créer facilement de la "Luminosité" ou de la "Présence" avec Photoshop

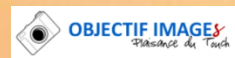

### **Correction Locale**

### On utilise l'Outil "Forme d'Historique"

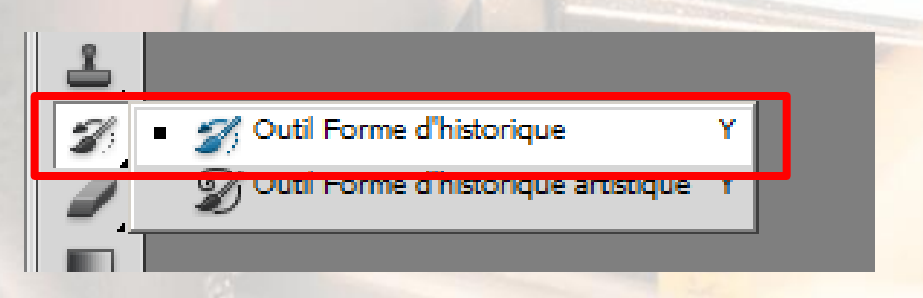

Comme en développement N&B argentique:

- Obscurcissement local
- Eclaircissement local

Comme toute méthode, le principal est de comprendre et bien identifier le problème (Intensité de la lumière, contraste, accentuation...)

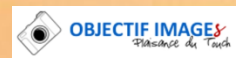

## Technique de base

 On utilise la "Forme d'Historique" sur un calque dans lequel on a copié l'image d'origine (Déjà passée en N&B)

On utilise les "Modes de Fusion" de l'outil en jouant sur son opacité:

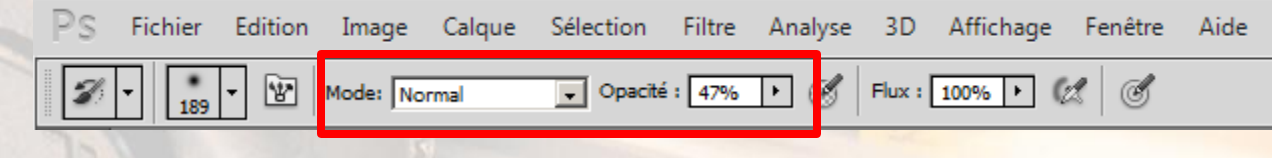

- Modes de fusion Favoris:
  - Produit: Obscurci une zone
  - Superposition: Eclairci une zone
  - Densité Couleur+: Assombri les zones sombres extrèmes
  - Densité Couleur-: Eclairci les zones claires extrèmes
  - Différence: Assombri les hautes lumières
  - Lumière tamisée: Accentue le contraste dans les zones moyenne
  - Tous les autres modes peuvent aussi apporter quelque chose
    - A TESTER PAR VOUS MEME

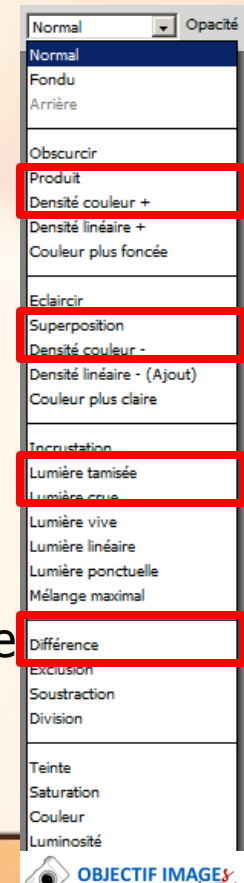

# Mode opératoire

 Convertir la photo en N&B avec son logiciel et sa technique favorits et l'ouvrir dans Photoshop

#### Diagnostiquer l'image:

 On applique un filtre flou gaussien et on se place a 2 – 3 m de l'écran de façon à ne voir qu'une image floue

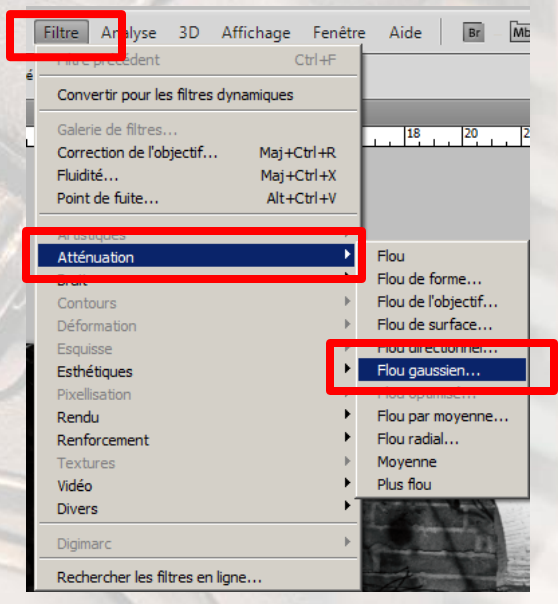

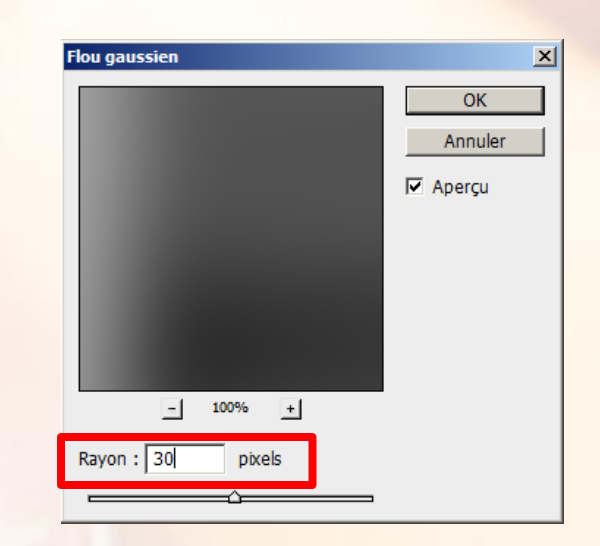

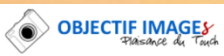

### Diagnostiquer l'Image

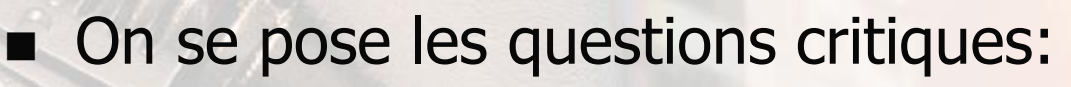

- Quelles sont les zones trop foncées ou trop claires?
- Quelles sont les zones qui sont trop "plates"
- Quelles sont les zones pas assez contrastées

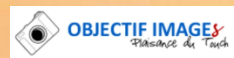

## Diagnostiquer l'image

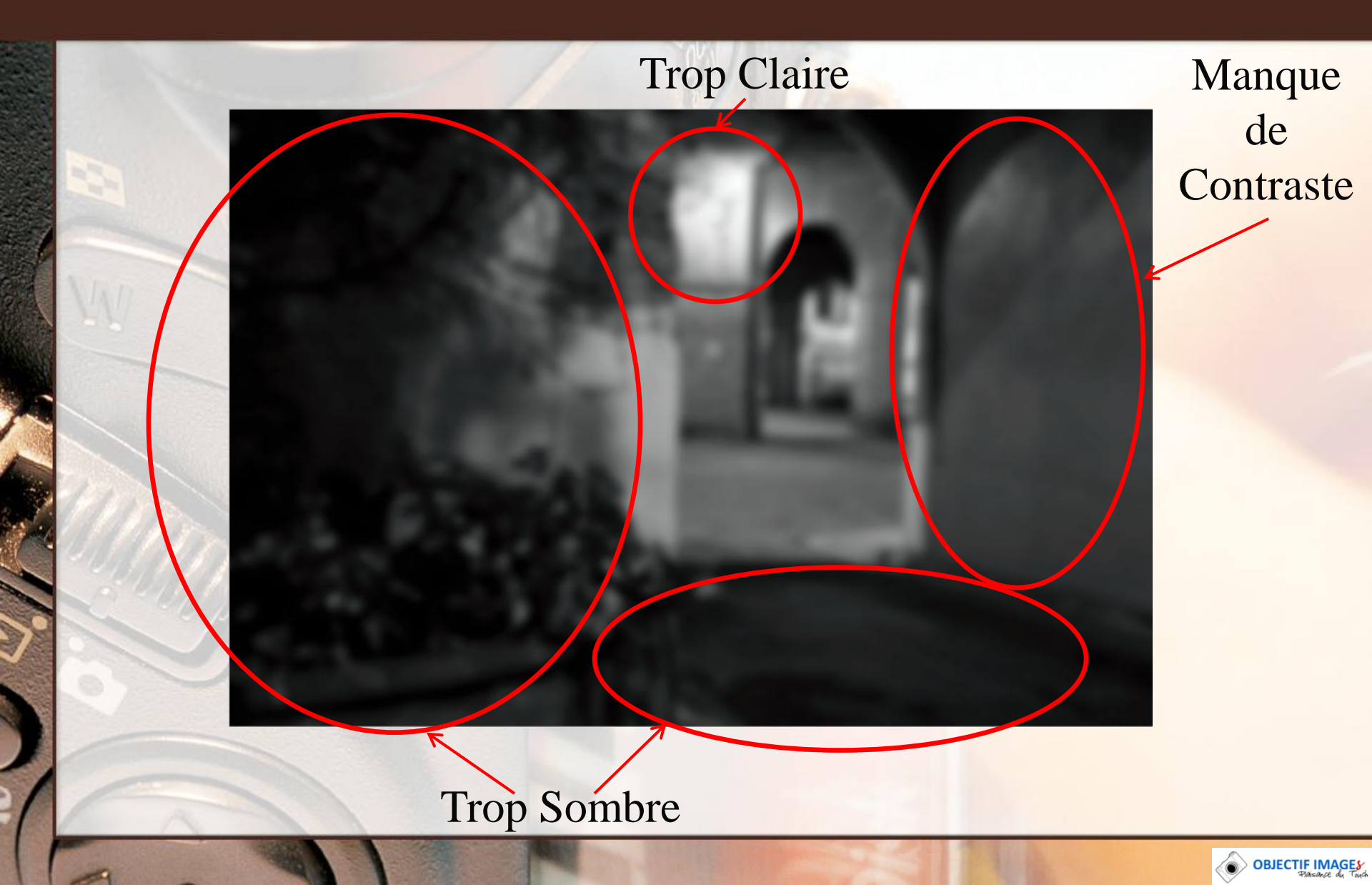

# Corrections

Annuler le flou gaussien et sélectionner un pinceau doux

Appliquer (40% d'opacité)

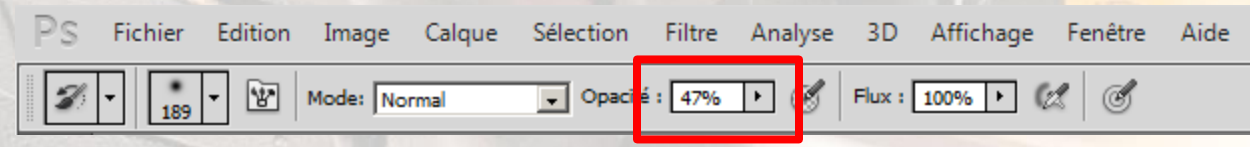

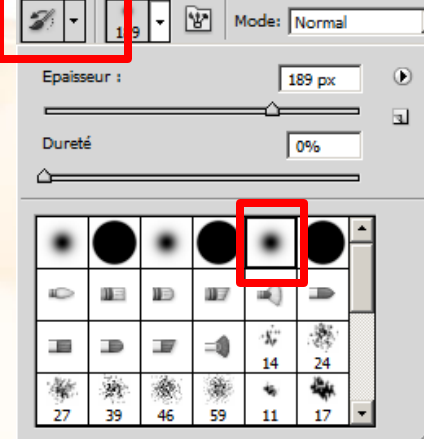

- Superposition sur les zones foncées
- Produit sur les zones claires
- Lumière tamisée sur les zones moyennes (Manque contraste)
- Appliquer (< 7 ~ 8 % opacité)</p>
  - Différence sur les zones très claires

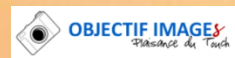

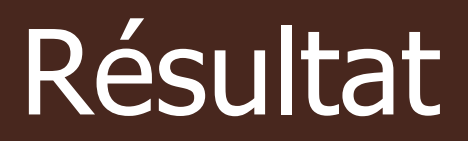

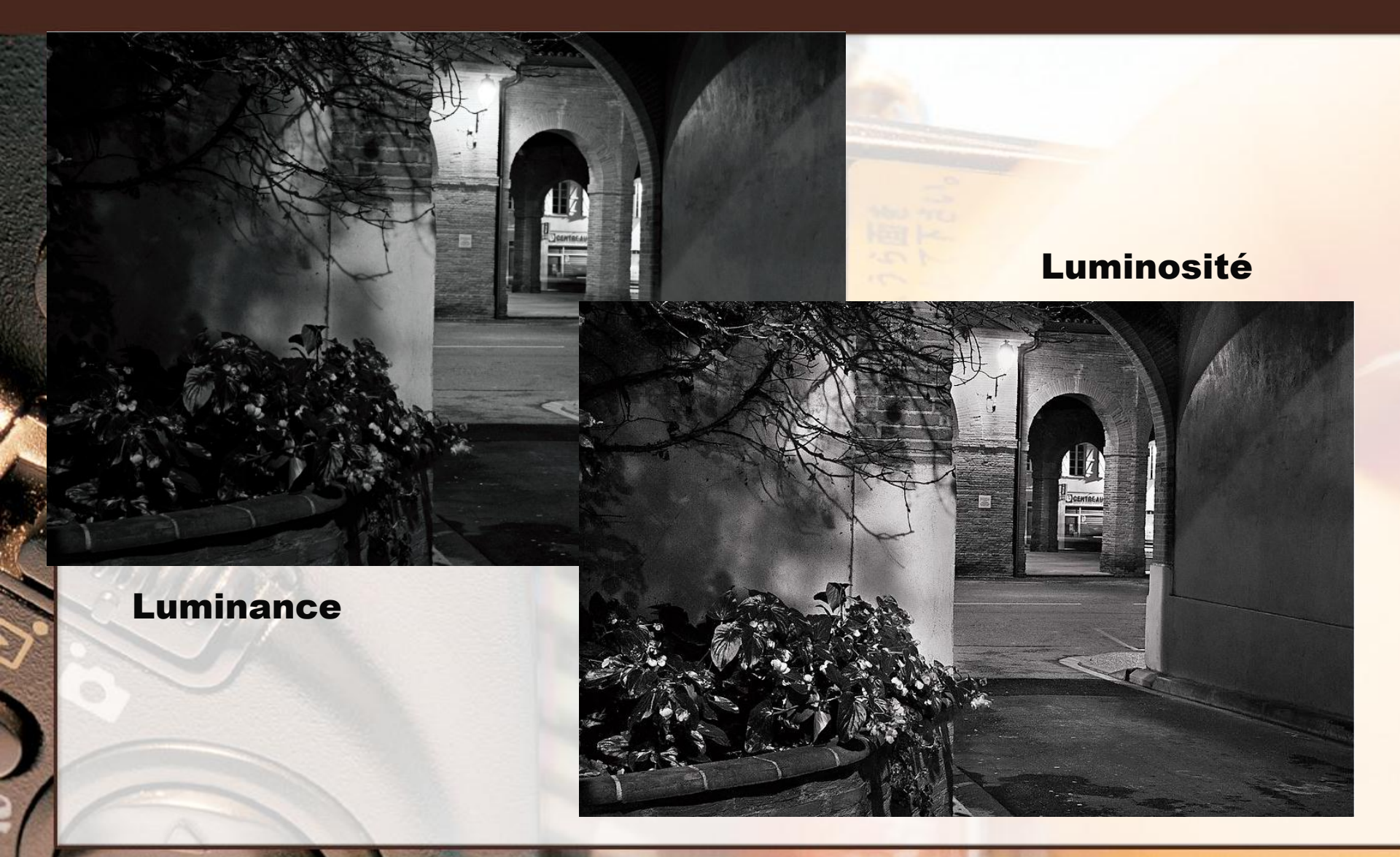

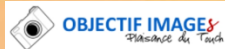

Le contrôle des contours est également primordial

On va donc faire une accentuation par zone en utilisant toujours la "Forme d'historique"

### Mise en place:

### Faire un filtre accentuation très prononcé

- Gain 300 ~ 400 %
- Rayon 1.5 pixels
- Seuil 0 niveaux

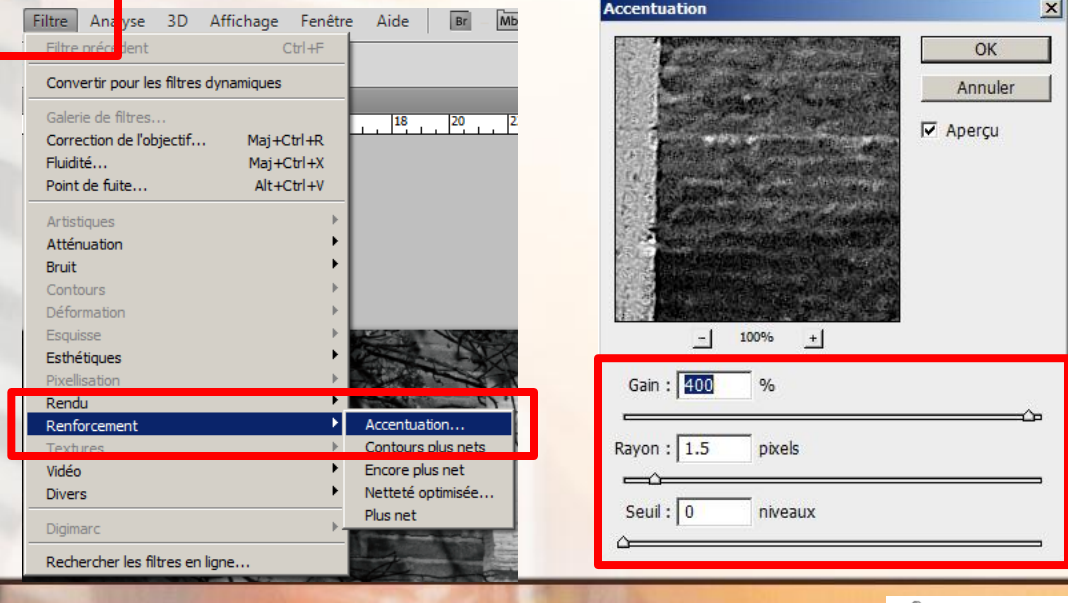

### Dans la palette "Historique"

- Cliquer sur le petit appareil photo en bas à droite. Cette action crée un "Instantané"
- L'instantané apparait sous l'original
- Double cliquer sur le nom et renommer l'instantané "Accentuation"

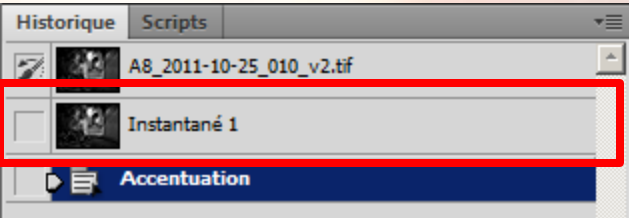

OBJECT

Remonter d'un cran sur l'instantané d'origine
Appliquer un flou gaussien de 10 pixels de rayon
Faire un instantané qu'on renommera "Doux"

| Historique    | Scripts     |             |     |   |   | -  |
|---------------|-------------|-------------|-----|---|---|----|
| 2 2           | A8_2011-1   | 0-25_010_v2 | tif |   |   | ÷. |
| 431           | Accentuati  | ion         |     |   |   |    |
| - <b>4</b> 31 | Doux        |             |     |   |   |    |
|               | Flou gaussi | ien         |     |   |   |    |
|               |             |             |     |   |   |    |
|               |             |             |     |   |   |    |
|               |             |             |     |   |   |    |
|               |             |             |     |   |   |    |
|               |             |             |     |   |   |    |
|               |             |             |     |   |   |    |
|               |             |             |     |   |   | -  |
|               |             |             |     | 6 | 3 |    |

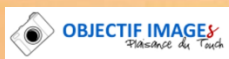

- Sélectionner l'instantané d'origine et placer le petit icône de "Forme d'Historique" dans le carré correspondant à chaque instantané, l'outil "Forme d'Historique" fera ressortir cet instantané
- On utilise un pinceau Doux, mode de fusion normal et on change l'opacité en fonction de l'effet recherché

| DS Fichier Edition Image Calque Sélection Filtre Analyse 3D Affichage Fenêtre Aide                                          | A8_2011-10-25_010_v2.tif |
|----------------------------------------------------------------------------------------------------|--------------------------|
| Image: Mode: Normal         Image: Opacité: 47%         Image: Flux : 100%         Image: Mode: Mode: Mode: Mode: Mode: 47% | Accentuation             |
| Epaisseur : 189 px 🕑                                                                                                    | Doux                     |
|                                                                                                    | Forme d'historique       |
|                                                                                                    | Forme d'historique       |
|                                                                                                    |                          |
|                                                                                                    |                          |
|                                                                                                    |                          |
|                                                                                                    |                          |
|                                                                                                    |                          |
| 27 39 46 59 11 17 🔻                                                                                                    |                          |
|                                                                                                    | -                        |
|                                                                                                    |                          |

### Résultat Final

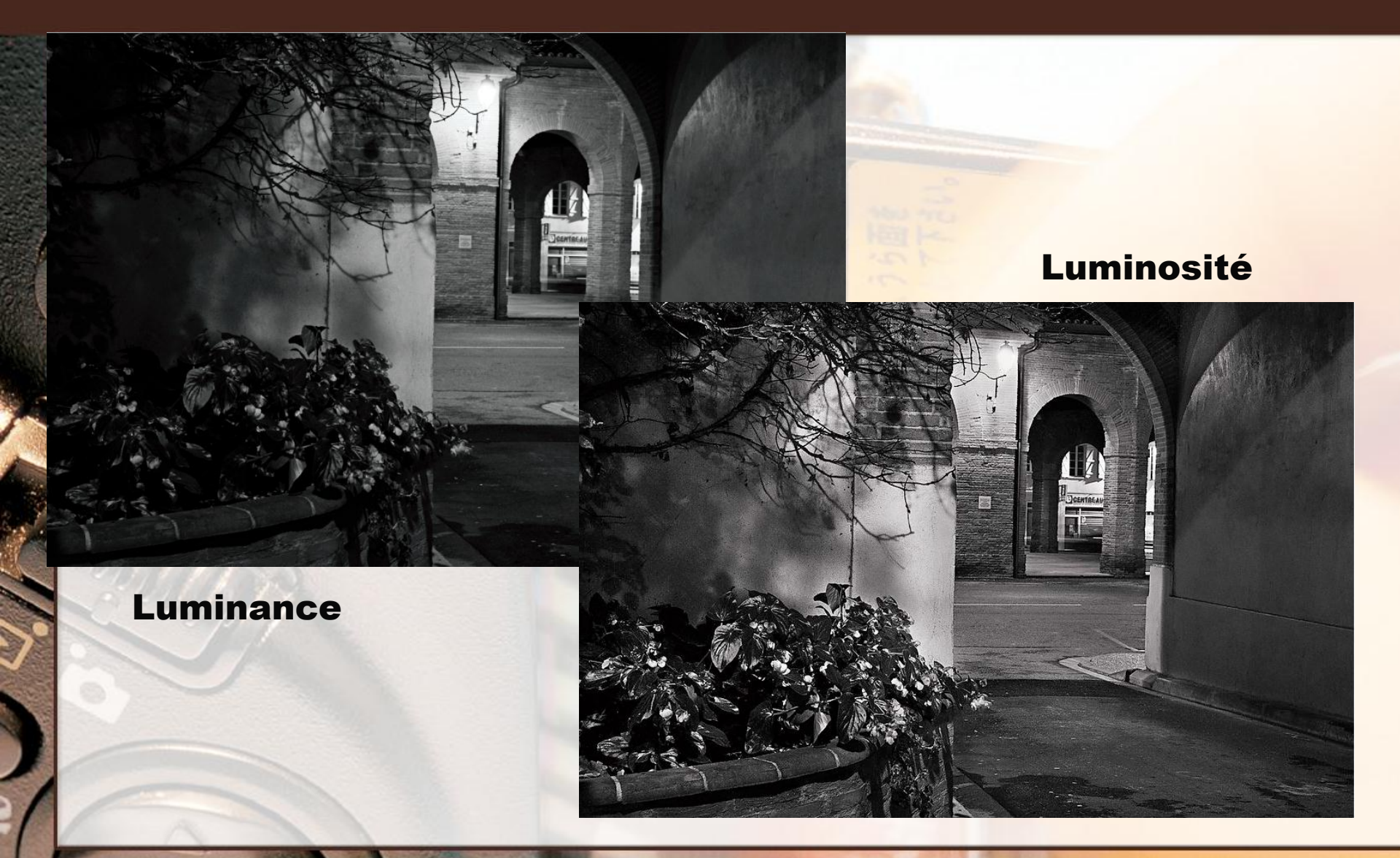

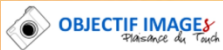

# Résumer de la méthode

- 1. Diagnostiquer l'image floutée
- 2. Identifier les zones qui nécessitent une retouche
- 3. Faire une liste de ces zones et de leurs caractéristiques
- 4. Faire les corrections avec l'outils "Forme d'historique"
- Retoucher les transitions en faisant une accentuation sur le premier plan et un leger flou sur les arrières plans (si nécessaire)

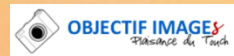

# Références

### George DeWolfe Photography

http://www.georgedewolfe.com/

### "B&W Master Print" by George DeWolfe

http://www.luminous-landscape.com/tutorials/bw\_master\_print.shtml

### The Luminous Landscape

http://www.luminous-landscape.com/index.shtml

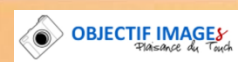